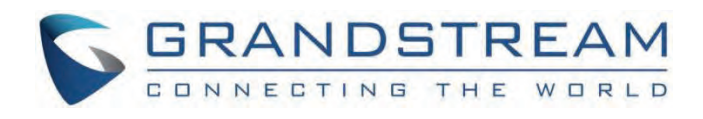

# Grandstream Networks, Inc.

GSC35xx RTSP Music Streaming Guide

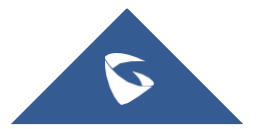

## GSC35xx - RTSP Music Streaming Guide

#### **Overview**

The RTSP protocol is one of two very long-running media-streaming protocols still in current use, This Protocol is highly used in streaming media servers, in our case, it will be used for streaming audio to output music.

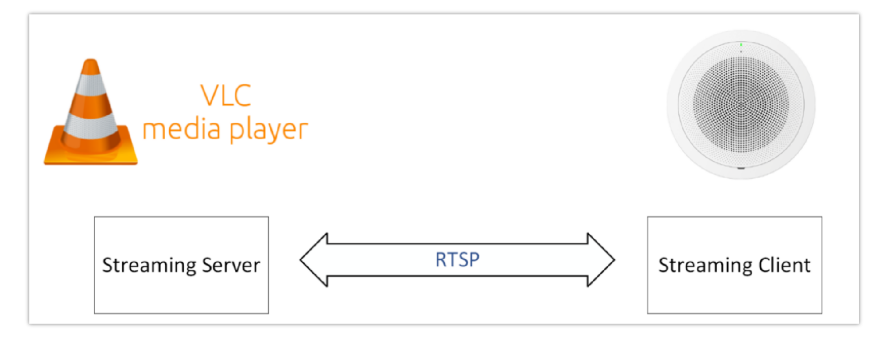

To set this feature, we will need to use a 3rd party media player where the music will be played, in our case we will use the VLC Media player software, which can be downloaded through the following link: VLC Media Player, we will test with VLC version 2.0.2

## Configuration

#### Configuration on the Media player side

Once the program is installed, please follow the below steps to prepare a streaming server function.

1. Open VLC and go to Media -> Open Network Stream

| 🛓 VLC media player                                                                                                    |                |   | -     |      | × |
|----------------------------------------------------------------------------------------------------|----------------|---|-------|------|---|
| Media Playback Audio Video                                                                                                    | Tools View Hel | p |       |      |   |
| Dpen File                                                                                                    | Ctrl+O         |   |       |      |   |
| 🗀 Open Folder                                                                                                    | Ctrl+F         |   |       |      |   |
| 🛞 Open Disc                                                                                                    | Ctrl+D         |   |       |      |   |
| Provide the stream of the stream of the stre | Ctrl+N         |   |       |      |   |
| Open Capture Device                                                                                                    | Ctrl+C         |   |       |      |   |
| Dpen (advanced)                                                                                                    | Ctrl+Shift+O   |   |       |      |   |
| Open Location from clipboard<br>Open Recent Media                                                                                                    | Ctrl+V         |   |       |      |   |
| Save Playlist to File                                                                                                    | Ctrl+Y         |   |       |      |   |
| Convert / Save                                                                                                    | Ctrl+R         |   |       |      |   |
| (••) Stream                                                                                                    | Ctrl+S         |   |       |      |   |
| Quit at the end of playlist                                                                                                    |                |   |       |      |   |
| 🗙 Quit                                                                                                    | Ctrl+Q         |   |       |      |   |
| ▶ H4 ■ H4 🖪 t₩                                                                                                    | i≣ 🕫 X         |   | ())   | 100% | _ |
|                                                                                                    |                |   | 1.00x | :/:- | - |

2. Go to File, and click Add to select the media (mp3 format) to be played.

| 🔺 Open Media                                                                              | ? ×           |
|-------------------------------------------------------------------------------------------|---------------|
| File     Image: Big State       File     File       Selection                             |               |
| You can select local files with the following list and buttons.<br>E\Download\One-Day.mp3 | Add<br>Remove |
| Use a subtites file                                                                       | Browse        |
| └ Show more options                                                                       | Play 🔽 Cancel |

3. Once the file is selected, help to click the triangle next to Play at the bottom and select Stream.

| 🔺 (                                                                           | Open Media                                                                                                   |                                                      |                                  |                                                                                                    |                                |                              |                         |                           | 1              | ~           |    |
|-------------------------------------------------------------------------------|----------------------------------------------------------------------------------------------------|------------------------------------------------------|----------------------------------|----------------------------------------------------------------------------------------------------|--------------------------------|------------------------------|-------------------------|---------------------------|----------------|-------------|----|
| C                                                                             | 🖹 File 📔 💮                                                                                                   | Disc 🕴 📲                                             | Vetwork                          | 🐺 Captur                                                                                                    | e Device                       |                              |                         |                           |                |             |    |
| _                                                                             | File Selection -                                                                                             |                                                      |                                  |                                                                                                    |                                |                              |                         |                           |                |             | 1  |
|                                                                               | You can calact                                                                                               | local filos with                                     | the followin                     | a list and bu                                                                                                    | ttoor                          |                              |                         |                           |                |             |    |
|                                                                               | Ful Download                                                                                                 | OperDay of                                           | nule followin                    | y ist and bu                                                                                                    | rttoris.                       |                              |                         |                           |                |             |    |
|                                                                               | E. (Download                                                                                                 | None-Day.                                            | ips                              |                                                                                                    |                                |                              |                         |                           | Add            |             |    |
|                                                                               |                                                                                                    |                                                      |                                  |                                                                                                    |                                |                              |                         | R                         | emove          |             |    |
|                                                                               |                                                                                                    |                                                      |                                  |                                                                                                    |                                |                              |                         |                           |                | _           |    |
|                                                                               |                                                                                                    |                                                      |                                  |                                                                                                    |                                |                              |                         |                           |                |             |    |
|                                                                               | -<br>-                                                                                                    | -                                                    |                                  |                                                                                                    |                                |                              |                         |                           |                |             |    |
|                                                                               | Use a subtitle                                                                                               | is file                                              |                                  |                                                                                                    |                                |                              |                         |                           |                |             |    |
|                                                                               |                                                                                                    |                                                      |                                  |                                                                                                    |                                |                              |                         |                           |                | .           |    |
|                                                                               | I                                                                                                    |                                                      |                                  |                                                                                                    |                                |                              | B                       | rowse                     |                | ] [         |    |
| _                                                                             |                                                                                                    |                                                      |                                  |                                                                                                    |                                |                              |                         |                           |                |             |    |
|                                                                               |                                                                                                    |                                                      |                                  |                                                                                                    |                                |                              |                         |                           |                |             |    |
|                                                                               | Show more ont                                                                                                |                                                      |                                  |                                                                                                    |                                |                              |                         |                           |                |             |    |
| 1.13                                                                          | unow more opt                                                                                                | 0113                                                 |                                  |                                                                                                    |                                |                              |                         |                           |                |             | 1  |
|                                                                               |                                                                                                    |                                                      |                                  |                                                                                                    |                                | _                            | Play                    | . ™                       | Can            | icel        |    |
|                                                                               |                                                                                                    | _                                                    |                                  |                                                                                                    |                                | -                            | Enque                   | ue                        | Alt+E          | -           |    |
|                                                                               |                                                                                                    |                                                      |                                  |                                                                                                    |                                | _                            | Play                    |                           | Alt+P          |             |    |
|                                                                               |                                                                                                    |                                                      |                                  |                                                                                                    |                                |                              | Channel                 |                           | ALL . C        |             |    |
|                                                                               |                                                                                                    |                                                      |                                  |                                                                                                    |                                |                              | Stream                  | 1                         | AIL+3          |             |    |
|                                                                               |                                                                                                    |                                                      |                                  |                                                                                                    |                                |                              | Conve                   | rt                        | Alt+S          |             | _  |
| Stream                                                                        | Output                                                                                                    |                                                      |                                  |                                                                                                    |                                | _                            | Conve                   | rt                        | Alt+S<br>Alt+C | ?           |    |
| Stream                                                                        | Output                                                                                                    |                                                      |                                  |                                                                                                    |                                |                              | Conve                   | rt                        | Alt+S          | ?           |    |
| Stream<br>urce<br>This dialo<br>fou shoul                                     | Output<br>og will allow you to<br>ald start by checka                                                        | stream or conv<br>g that source m                    | art your media<br>atches what yo | for use locally,                                                                                                    | on your priva                  | ate network<br>I then press  | or on the<br>the Next   | rt<br>Intern<br>"butto    | Alt+C          | ?           |    |
| Stream<br>urce<br>This dialo<br>fou shoul                                     | og will allow you to<br>Jid start by checka                                                                  | stream or conv<br>g that source m                    | ert your media<br>atches what yo | for use locally,<br>u want your in                                                                                                    | on your priva<br>put to be and | ate network<br>I then press  | or on the               | nt<br>Interr<br>butte     | Alt+C          | ?           |    |
| Stream<br>urce<br>This dialo<br>fou shoul<br>Source                           | Output<br>og will allow you to<br>uld start by checks                                                        | stream or conv<br>g that source m                    | ert your media<br>atches what yo | for use locally,<br>u want your in                                                                                                    | on your priva                  | ate network,                 | or on the<br>the Next   | Interr<br>butte           | Alt+C          | ?<br>tinue. |    |
| Stream<br>urce<br>This dialo<br>fou shoul<br>Source -<br>Source -<br>Source - | Output og will allow you to dd start by checks if file:///E:/Downl                                           | stream or conv<br>g that source m<br>pad/One-Day.m   | ert your media<br>atches what yo | for use locally,<br>ou want your in                                                                                                    | on your priva                  | ate network<br>d then press  | or on the               | rt<br>Interr<br>buttr     | Alt+C          | ?<br>tinue. |    |
| Stream<br>urce<br>This dialo<br>fou shoul<br>Source<br>Source<br>Source       | Output<br>og vill alfow you to<br>id start by checks<br>ald start by checks<br>:= [file:///E:/Downi<br>file  | stream or convo<br>g that source m<br>pad/One-Day, m | ert your media<br>atches what yo | for use locally,<br>for use locally,<br>u want your in                                                                                                    | on your priva                  | ate network<br>d then press  | , or on the             | Interr<br>"butte          | Alt+C          | ?<br>tinue. |    |
| Stream<br>Inis dialo<br>Source -<br>Source -<br>Source -<br>Type:             | Output<br>og vill allow you to<br>dd start by checka<br>dd start by checka<br>file:///E/Downi<br>file        | stream or convo<br>g that source m<br>oad/One-Day.m  | ert your media<br>atches what yo | for use locally,<br>u want your in                                                                                                    | on your priva                  | ate network<br>d then press  | or on the               | Interr<br>butto           | Alt+C          | ?<br>tinue. |    |
| Stream<br>urce<br>This dialo<br>fou shoul<br>Source<br>Source<br>Type:        | Output<br>og will allow you to<br>did start by checks<br>: [file:///E:/Downi<br>file                         | stream or conv<br>ng that source m<br>pad/One-Day.m  | ert your media<br>atches what yo | for use locally,<br>u want your in                                                                                                    | on your priva                  | ate network<br>i then press  | , or on the<br>the Next | Intern"                   | Alt+C          | ?           |    |
| Stream<br>urce<br>This dialo<br>fou shoul<br>Source<br>Source<br>Type:        | Output<br>og will allow you to<br>dd start by checks<br>: [file:///E:/Downl<br>file                          | stream or conv<br>g that source m<br>oad/One-Day.mg  | ert your media<br>atches what yo | for use locally,                                                                                                    | on your priva                  | ate network,<br>I then press | , or on the<br>the Next | Interr<br>"butts          | Alt+C          | ?<br>tinue. |    |
| Stream<br>urce<br>This dialo<br>fou shoul<br>Source:<br>Type:                 | Output<br>og will allow you tu<br>dd start by checks<br>dd start by checks<br>file:///E:/Downl<br>file       | stream or conv<br>g that source m<br>pad/One-Dey.m   | ert your media<br>atches what ye | for use locally,                                                                                                    | on your priva                  | ate network                  | or on the Next          | Interr<br>"butte          | Alt+C          | ?           |    |
| Stream<br>urce<br>This dialo<br>Source -<br>Source -<br>Type:                 | Output<br>og will allow you to<br>did start by checks<br>: [file:///E./Downl<br>file                         | stream or conv<br>ng that source m<br>coad/One-Day.m | ert your media<br>atches what yc | for use locally,<br>u want your in                                                                                                    | on your priva                  | Ate network                  | or on the Next          | Interr<br>"butts          | Alt+C          | ?           |    |
| Stream<br>urce<br>This dialo<br>Source -<br>Source -<br>Type:                 | Output<br>og will allow you to<br>did start by checks<br>the start by checks<br>if file:///E:/Downli<br>file | stream or conv<br>of that source m<br>pad/One-Day.m  | art your media<br>atches what yo | for use locally,<br>u want your in                                                                                                    | on your priva                  | the network                  | , or on the<br>the Next | Interr<br>butte           | Alt+C          | ?<br>tinue. |    |
| Stream<br>urce<br>This dialo<br>fou shoul                                     | Output<br>og will allow you to<br>idd start by checks<br>did start by checks<br>if file:///E:/Downl<br>file  | stream or conv<br>g that source m<br>pad/One-Day.m   | ert your media<br>atches what yo | for use locally,                                                                                                    | on your priva                  | then press                   | , or on the<br>the Next | Interr                    | Alt+C          | ?<br>tinue. | xt |
| Stream<br>urce<br>This dialo<br>fou shoul<br>Source<br>Source<br>Type:        | Output<br>og will allow you to<br>did start by chedia<br>: file:///E./Downl<br>file                          | stream or conv<br>g that source m<br>pad/One-Day.m   | srt your media<br>atches what yo | for use locally,<br>u want your in                                                                                                    | on your priva                  | Ate network                  | or on the               | Intern<br>"butte          | Alt+C          | ?<br>tinue. | xt |
| Stream<br>Inis dialo<br>Source<br>Source<br>Type:                             | Output<br>og will allow you to<br>did start by checks<br>til start by checks<br>file<br>n Setup              | stream or conv<br>g that source m<br>pad/One-Day.m   | rrt your media<br>atches what yo | for use locally, user local variation of the second second s | on your priva<br>put to be and | Ate network                  | or on the               | Intern<br>"butte          | Alt+C          | ?<br>tinue. | xt |
| Stream<br>This dialo<br>Source<br>Source<br>Type:<br>stination                | Output og will allow you to dd start by checks (file:///E:/Downl file n Setup xp                             | stream or conv<br>g that source m<br>coad/One-Day.m  | rrt your meda<br>stotes what ye  | for use locally, used your in                                                                                                    | on your priva                  | ste network                  | or on the               | Interr <sup>*</sup> butte | Alt+C          | ?<br>Sinue. | xt |

4. On the next page, click Next in order to get to the page configure RTSP Path, and to select an audio format.

5. In this step, start by setting up Transcoding Options' Profile to Audio – MP3. In the Destination section, set **New Destination** to **RTSP** then click **Add**.

| Stream Output                                           |                                                               |                       |              |   |
|---------------------------------------------------------|---------------------------------------------------------------|-----------------------|--------------|---|
| urce                                                    |                                                               |                       |              |   |
| estination Setup                                        |                                                               |                       |              |   |
| Destinations                                            |                                                               |                       |              |   |
| •                                                       |                                                               |                       |              |   |
| Add destinations following the stre<br>the method used. | eaming methods you need. Be sure to check with transcoding th | hat the format is com | patible with |   |
| New destination                                         | RTSP                                                          | •                     | Add          |   |
| Display locally                                         |                                                               |                       |              |   |
|                                                         |                                                               |                       |              |   |
| Transcoding options                                     |                                                               |                       |              |   |
| Transcoding options                                     |                                                               |                       |              |   |
| Transcoding options                                     | Audio - MP3                                                   | <u>.</u>              | : 🗙 🖻        | ļ |
| Transcoding options                                     | Audo - MP3                                                    | - <u>»</u>            | . 🗙 🖷        | J |
| Transcoding options                                     | Audo - MP3                                                    | - 2                   | : 🗙 🖃        | ] |
| Transcoding options                                     | Audo - MP3                                                    | - <u>»</u>            | š 🗙 🖷        | J |
| Transcoding options<br>Activate Transcoding<br>Profile  | Audo - NP-3                                                   | • »                   | : 🗙 🖃        | ] |
| Transcodng options<br>Activate Transcodng<br>Profile    | Audio - MP3                                                   | • »                   | S 🗙 🖷        | J |
| Transcoding options                                     | Audo - NP-3                                                   | ¥ 2                   | ) X m        | ] |
| Tenscodrą options                                       | Audo - MP3                                                    | ¥ 2                   | ) X m        |   |

6. Please set the RTSP Port to be used and make sure to set the Path as below example and click Next.

Note: For the GSC35xx, it supports streaming audio files in mp3 or ogg format.

| estination Setup                                                                                                    |                                      |                              |
|----------------------------------------------------------------------------------------------------|--------------------------------------|------------------------------|
| Destructions                                                                                                    |                                      |                              |
| Descriations                                                                                                    |                                      |                              |
| rtsp 🛉                                                                                                    |                                      | ,                            |
| This module outputs the transco                                                                                                    | yied stream to a network via DTCD    |                              |
| This module outputs the district                                                                                                    | Ded at colinitio o network via krask |                              |
| Port 8554 🛨                                                                                                    |                                      |                              |
| Path /music.ts                                                                                                    |                                      |                              |
|                                                                                                    |                                      |                              |
|                                                                                                    |                                      |                              |
| Transcoding options                                                                                                    |                                      |                              |
|                                                                                                    |                                      |                              |
| - Transcoding options - Transcoding - Activate Transcoding - Transcoding - Transcodin |                                      |                              |
| -Transcoding options<br>Activate Transcoding<br>Profile                                                                                                    | Audio - MP3                          | - <u>»</u> × =               |
| Transcoding options                                                                                                    | Audo - MP3                           | × × =                        |
| -Transcoding options<br>✓ Activate Transcoding<br>Profile                                                                                                    | Audo -HP3                            | - <u>×</u> × =               |
| -Transcoding options<br>✓ Activate Transcoding<br>Profile                                                                                                    | Audo - MP3                           | <b>-</b> <u>×</u> <u>≭</u> ≣ |
| -Transcoding options<br>I™ Activate Transcoding<br>Profile                                                                                                    | Audo - MP3                           | × X 🕱                        |
| Transcoding options<br>Activate Transcoding<br>Profile                                                                                                    | Audo - MP3                           | • X X 🖻                      |
| Tarscoding options                                                                                                    | Audo - RP3                           | - <u>x</u> <u>x</u> =        |

7. Once the Port and Path for RTSP and Transcoding Profile are set then you can click on **Stream** for the media to start streaming live.

| Stream Cutput ? ×<br>Source<br>Destination Schup<br>Destination Schup<br>Stream all elementary streams<br>Stream all elementary streams<br>Streaming - VLC media player<br>Streaming - VLC media player                                                                                                    |                                            |                   |
|----------------------------------------------------------------------------------------------------|--------------------------------------------|-------------------|
| Sarce Destination Setup Option Setup Option Setup Option Setup Seture addeemetary streams Setup addeemetary streams Setup addeemetary streams Setup addeemetary streams Concerted stream output string Sout=#transcode(vodec=rnne_acodec=rnp3,ab=120,charrels=2,sampler ats=44100):rtp(sdp=rtspt)/#554/musc) :sout-keep Previous  Previous Stream                                                                                                    | 🛓 Stream Output                            | ? ×               |
| Destination Solup<br>Control Setup<br>Mediateneous Options<br>Setup adventionary obtains<br>Setup adventionary obtains<br>Setup advention output string<br>Solut #transcole(vcodec =mp3,ab=128,chamels=2,samplerate=44100):rtp(sdp=rtsp://8034/musc):sout Heep<br>Previous<br>Previous<br>Streaming - VLC media player<br>A Streaming - VLC media player<br>Media Playback Audio Video Tools View Help<br>00:28<br>Streaming<br>Documents<br>Streaming - ULC media player<br>Occuments<br>Streaming - VLC media player<br>Occuments<br>Streaming - VLC media player<br>Streaming - VLC media player<br>Streaming - VLC media player                                                                                                    | Source                                     |                   |
| Operated provides Colors         Steaming - VLC media player         Previous         Streaming - VLC media player         Image: Streaming - VLC media player         Image: Streaming - VLC media player <td>Destination Setup</td> <td></td>                                                                                                    | Destination Setup                          |                   |
| Monthewase Options         Stewarm all elementary steware         Stewarm all elementary steware         Stewarm all elementary steware         Concertained steware output string         Stewarmscole(vocdec=enone, acodec=emp3, ab=128, channels=2, samplerate=44100);rtp(sdp=rtpr///8054/husc); sout-iscep         Previous         Streaming - VLC media player         A Streaming - VLC media player         Media         Playback         Audio         Video         Tools         View         Help                                                                                                    | Option Setup                               |                   |
| Bite and elementary stream:       Group name         SkP announce       Group name         The=To-Live (TU)       1 ≤         Sout-#therescole(voodec=none, acodec=np3, ab=128, chernels=2, sampler ate=+4100): tp(sdp=rtop://80514/nusc): sout isep         Previous       Streaming - VLC media player         A Streaming - VLC media player       —         X       Streaming - VLC media player         Image: Streaming - VLC media player       —         X       X         Streaming - VLC media player       —         X       X         Image: Streaming - VLC media player       —         X       X         X       X         X       <                                                                                                    | Miscellaneous Options                      |                   |
| Streaming - VLC media player  Audio Video Tools View Help                                                                                                    | Stream all elementary streams              |                   |
| Time-Toke (TD)       1 ±         Corrected stream output string         Stock=#transcode(vcodec=unor, acodec=uno), ab = 120, chamels=2, sampler ats = 44100) r/p (sdp=rtop://#354/musc) :sout-keep         Previous         Stream       Concel         & Streaming - VLC media player       —       X         Media Playback Audio Video Tools View Help       Image: Streaming - VLC media player       —       X         00:28                                                                                                    | Group name                                 |                   |
| Correlad stream output string<br>Stort # therefoode (voidee =none, acode==mp3,ab=128, chemels=2, sampler ate =44100) -tp(sdp=rtsp://8054/musc) :sout Help<br>Previous<br>Stream Concel<br>Stream Concel<br>Stream Concel<br>Stream Concel<br>Doc28<br>Doc28<br>Do | Time-To-Live (TTL)                         |                   |
| Statustication       Streem       Cancel         Previous       Streem       Cancel         A Streaming - VLC media player       —       —         Media       Playback       Audio       Video         Tools       View       Help         Once                                                                                                    | Generated stream output string             |                   |
| Previous  Streaming - VLC media player  Audio Video Tools View Help  Occa  Occa  Oc                                                                                                    |                                            |                   |
| Media Playback Audio Video Tools View Help                                                                                                    | Previous                                   | Stream Cancel     |
|                                                                                                    | Media Blauback Audio Video Tools View Help |                   |
| 00:28 00:4 00:4 00:4 00:4 00:4 00:4 00:4 00:                                                                                                    |                                            |                   |
| Image: Image in the image in the image in the                                                                                                    |                                            | 00:49             |
| Streaming 1.00x 00:28/00:49                                                                                                    |                                            | Q)) 100%          |
|                                                                                                    | Streaming                                  | 1.00x 00:28/00:49 |

#### Configuration on the GSC35xx side

From the web interface of the GSC35xx, Please select **Application =>Music =>Playback** and set the audio file to RTSP stream, when the address configured in the steps above is set, you can press the **Play** button to start streaming

| Music ©  |                        |                                   | C Local space: Used4.9M/64.0M |
|----------|------------------------|-----------------------------------|-------------------------------|
| Playback |                        |                                   |                               |
|          | Audio File 🕥           | RTSP stream      Local Music      |                               |
|          | RTSP stream address () | rtsp://192.168.5.96:8554/music.ts |                               |
|          |                        | ► Play                            |                               |
|          | Si                     | treaming configuration on GSC35×  | x                             |

#### Note

To be able to set a timed payback for the stream configured, please refer to the [Timed playback] section of the guide.

## **Timed Playback**

With the GSC35xx Timed playback feature, you can configure local music and RTSP streams to play music at a specific schedule of your choice, that can be done by setting up specific rules and time frames for the desired action,

To configure the Timed playback rule, the user needs to define the following parameters depending on the audio file :

To define a timed playback rule for the RTSP stream, Follow the steps below :

1. Set the Audio file to RTSP stream

| Audio File 🕜          | <ul> <li>RTSP stream</li> </ul> | O Local Music |           |  |
|-----------------------|---------------------------------|---------------|-----------|--|
| RTSP stream address 🧿 |                                 |               |           |  |
| Play Mode 🧿           | ● Single play                   | 🔿 Loop play   |           |  |
| Play Time 🍞           | •                               |               |           |  |
| Frequency 📀           | Monday                          | Tuesday       | Wednesday |  |
|                       | Thursday                        | Friday        | Saturday  |  |
|                       | Sunday                          |               |           |  |

Timed Playback rule

2. Enter the RTSP stream address in the defined section

| Timed | playback rule           |                  |                    |           |        | ×  |
|-------|-------------------------|------------------|--------------------|-----------|--------|----|
|       |                         |                  |                    |           |        |    |
| _     | Audio File 🧿            | • RTSP stream    | 🔿 Local Music      |           |        |    |
| [     | RTSP stream address ⑦   | rtsp://192.168.5 | 5.96:8554/music.ts | 5         |        |    |
|       | Play Mode ⑦             | Single play      | Loop play          |           |        |    |
|       | Play Interval(second) 📀 | 5                |                    |           |        |    |
|       | Play Time ⑦             | •                |                    |           |        |    |
|       | Frequency 📀             | Monday           | Tuesday            | Wednesday |        |    |
|       |                         | Thursday         | Friday             | Saturday  |        |    |
|       |                         | Sunday           |                    |           |        |    |
|       |                         |                  |                    |           |        |    |
|       |                         |                  |                    |           | Cancel | OK |

RTSP Stream address

3. Define the Play mode to be set to either Single play or Loop play, if set to Loop play, the user will need to define the Play interval in seconds which is basically the interval between the two playbacks

| • RTSP stream    | 🔿 Local Music                                                                                                    |                                                                                                    |                                                                                                    |
|------------------|----------------------------------------------------------------------------------------------------|----------------------------------------------------------------------------------------------------|----------------------------------------------------------------------------------------------------|
| rtsp://192.168.5 | .96:8554/music.ts                                                                                                    | 5                                                                                                    |                                                                                                    |
| Single play      | 🖲 Loop play                                                                                                    |                                                                                                    |                                                                                                    |
| 5                |                                                                                                    |                                                                                                    |                                                                                                    |
| •                |                                                                                                    |                                                                                                    |                                                                                                    |
| Monday           | Tuesday                                                                                                    | Wednesday                                                                                                    |                                                                                                    |
| Thursday         | Friday                                                                                                    | Saturday                                                                                                    |                                                                                                    |
| Sunday           |                                                                                                    |                                                                                                    |                                                                                                    |
|                  |                                                                                                    |                                                                                                    | Cancel                                                                                                    |
|                  | <ul> <li>RTSP stream</li> <li>rtsp://192.168.5</li> <li>Single play</li> <li>Single play</li> <li>5</li> <li>Monday</li> <li>Thursday</li> <li>Sunday</li> </ul> | <ul> <li>RTSP stream Local Music</li> <li>rtsp://192.168.5.96:8554/music.ts</li> <li>Single play          <ul> <li>Loop play</li> <li>Loop play</li> <li>Source and the stress of the stress of</li></ul></li></ul> | <ul> <li>RTSP stream Cocal Music</li> <li>rtsp://192.168.5.96:8554/music.ts</li> <li>Single play          <ul> <li>Loop play</li> <li>Loop play</li> </ul> </li> <li>Monday Tuesday Wednesday Thursday Friday Saturday</li> </ul> |

4. Set the Playtime, Up to three schedules can be set for the streaming period.

| Timed playback rule     |                                           | :      |
|-------------------------|-------------------------------------------|--------|
| Audio File 🎯            | RTSP stream      Local Music              |        |
| RTSP stream address ⑦   | rtsp://192.168.5.96:8554/music.ts         |        |
| Play Mode 📀             | Single play <ul> <li>Loop play</li> </ul> |        |
| Play Interval(second) ③ | 5                                         |        |
| Play Time ⑦             | 09:00 🕓 12:00 🕓                           | •      |
|                         | 14:00 () 20:00 ()                         | •      |
|                         | 21:00                                     | •      |
| Frequency 🧿             | Monday Tuesday Wed                        | nesday |
|                         | Thursday Friday Sat                       | urday  |
|                         | Sunday                                    |        |
|                         |                                           | Cancel |

Play Time

5. Configure the activation frequency from Monday to Sunday. Up to 7 days can be selected. The default value is not selected.

| ned playback rule       |                                   |          |
|-------------------------|-----------------------------------|----------|
|                         |                                   |          |
| Audio File 🕜            | • RTSP stream C Local Music       |          |
| RTSP stream address 📀   | rtsp://192.168.5.96:8554/music.ts |          |
| Play Mode 🧿             | Single play  • Loop play          |          |
| Play Interval(second) 🧿 | 5                                 |          |
| Play Time 🕜             | 09:00 () - 12:00 ()               |          |
|                         | 14:00 (3) 20:00 (3)               |          |
|                         | 21:00                             |          |
| Frequency @             | Monday Tuosday W                  | odposday |
|                         | Thursday Friday                   | Saturday |
|                         | Sunday                            | attraty  |
| L                       |                                   |          |
|                         |                                   | Cance    |
|                         |                                   |          |

## Supported devices

| Model   | Supported | Firmware            |
|---------|-----------|---------------------|
| GSC3505 | Yes       | 1.0.0.24 and above. |
| GSC3510 | Yes       | 1.0.0.24 and above. |
| GSC3506 | Yes       | 1.0.1.13 and above. |
| GSC3516 | Yes       | 1.0.1.29 and above. |

RTSP Stream supported devices

Can't find the answer you're looking for? Don't worry we're here to help!

CONTACT SUPPORT